# User's Guide TPSM41625 2-Phase Power Module Evaluation Module User's Guide

# **U** TEXAS INSTRUMENTS

#### ABSTRACT

The TPSM41625-2X evaluation module (EVM) is designed as an easy-to-use platform that facilitates an extensive evaluation of the features and performance of two TPSM41625 devices combined to operate together in a stack-able configuration for increased current. The EVM operates over the entire input voltage range, 4-V to 16-V, of the TPSM41625. The output voltage can be set to several popular values by using configuration jumpers. Similarly, the switching frequency can be set to one of four values with a jumper. The full shared output current rating (50-A) of the device can be supplied by the EVM. Input and output capacitors are included on the board to accommodate the entire range of input and output voltages. Monitoring test points are provided to allow measurement of the following:

- Efficiency
- Power dissipation
- Input ripple
- Output ripple
- Line and load regulation
- Transient response

Control test points and component footprints are provided for use of the enable (EN), power good (PGOOD), SYNC, current sharing (ISH) and voltage sharing (VSH) features of the device. The EVM uses a recommended PCB layout that maximizes theermal performance and minimizes output ripple and noise.

#### **Table of Contents**

| 1 EVM Setup                      | 3  |
|----------------------------------|----|
| 2 EVM Connectors and Test Points | 5  |
| 3 Test Results                   | 6  |
| 4 PCB Lavouts                    | 7  |
| 5 Schematics                     |    |
| 6 Bill of Materials              | 13 |
| 7 Revision History               | 14 |
|                                  |    |

# List of Figures

| Figure 1-1. EVM User Interface                      | 3              |
|-----------------------------------------------------|----------------|
| Figure 3-1. ENABLE Start-Up Waveform                | 6              |
| Figure 3-2. ENABLE Shutdown Waveform                | 6              |
| Figure 3-3. 25-A Output Voltage Ripple              | <mark>6</mark> |
| Figure 4-1. Top Silk Screen (Top View)              | 7              |
| Figure 4-2. Top Layer                               | 7              |
| Figure 4-3. Signal Layer 1                          | 8              |
| Figure 4-4. Signal Layer 2                          | 8              |
| Figure 4-5. Signal Layer 3                          | 9              |
| Figure 4-6. Signal Layer 4                          | 9              |
| Figure 4-7. Signal Layer 5                          | . 10           |
| Figure 4-8. Signal Layer 6                          | . 10           |
| Figure 4-9. Bottom Layer                            | 11             |
| Figure 4-10. Bottom Layer Silk Screen (Bottom View) | 11             |
| Figure 5-1. Primary Schematic                       | 12             |
| Figure 5-2. Secondary Schematic                     | . 12           |

### **List of Tables**

| Table 1-1. PVIN = 5 V Recommended Jumper Settings        | 4   |
|----------------------------------------------------------|-----|
| Table 1-2. 12 V Recommended Jumper Settings              | . 4 |
| Table 2-1. Test Point Descriptions                       | . 5 |
| Table 6-1. TPSM41925 Evaluation Module Bill of Materials | 13  |
|                                                          |     |

#### Trademarks

All trademarks are the property of their respective owners.

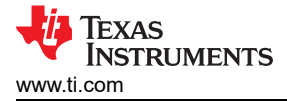

## 1 EVM Setup

Figure 1-1 highlights the user interface items associated with the EVM. The PVIN Power terminal block (J5) is used for connection to the host input supply and the VOUT Power terminal block (J3) is used for connection to the load. Terminal block J5 accepts up to a 10-AWG wire, J6 to a 14-AWG, and J3 & J4 accept up to a 6-AWG wire.

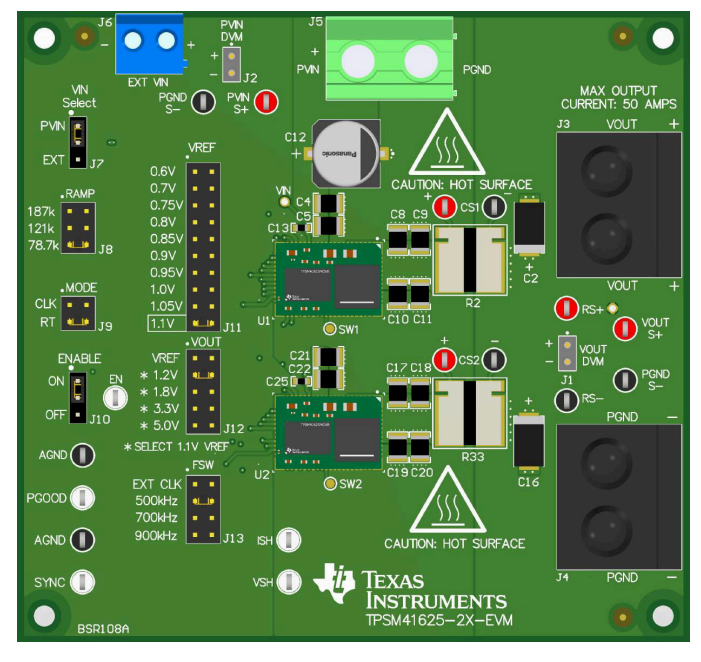

Figure 1-1. EVM User Interface

- The PVIN S+ and PVIN S- input voltage test points as well as the RS+ and RS- output voltage test points, located near the power terminal blocks are intended to be used as voltage monitoring points where voltmeter scan be connected to measure PVIN and VOUT. Do not use these S+ and S- monitoring test points as the input supply or output load connection points. The PCB traces connecting to these test points are not designed to support high currents.
- The PVIN Scope (J2) and VOUT Scope (J1) sockets can be used to monitor PVIN and VOUT waveforms
  with an oscilloscope. These test points are intended for use with un-hooded scope probes outfitted with a
  low inductance ground lead (ground spring) mounted to the scope probe barrel. The two sockets of each test
  point are on 0.1 inch centers. The scope probe tip should be inserted into the socket marked with a + sign,
  and the scope ground lead should be inserted into the other socket.
- The control test points located around the device are made available to test the features of the device. Refer to the EVM Connectors and Test Points for more information on the individual control test points. Other features, such as UVLO (R10, R13), ILIM (R12), SS (R15) and MODE (R29) can be altered by manually adding or changing the value on the associated footprints for each component located on the bottom-side of the EVM.
- The VREF jumper (J11), VOUT jumper (J12), FSW jumper (J13), and the RAMP jumper (J8) are provided for selecting the internal reference voltage, switching frequency, desired output voltage, and appropriate RAMP setting. Before applying power to the EVM, make sure that the jumpers are present and properly positioned for the intended output voltage. Ensure to set the internal reference voltage prior to selecting the desired output voltage (selecting the highest reference voltage will result in the most accurate output voltage set point). Refer to Table 1-1 and Table 1-2 for the recommended jumper settings.

| Table 1-1. PVIN = 5 V Recommended Jumper Settings |                   |                   |                              |           |  |  |
|---------------------------------------------------|-------------------|-------------------|------------------------------|-----------|--|--|
| OUTPUT VOLTAGE                                    | VREF SELECT (J11) | VOUT SELECT (J12) | F <sub>SW</sub> SELECT (J13) | RAMP (J8) |  |  |
| 061/751/                                          | 0.6 V - 0.75 V    | V <sub>REF</sub>  | 500 kHz                      | 187 kΩ    |  |  |
| 0.0 V - 7.5 V                                     |                   |                   | 700 kHz - 1 MHz              | 78.7 kΩ   |  |  |
|                                                   | 0.8 V - 0.95 V    | V <sub>REF</sub>  | 500 kHz - 700 kHz            | 78.7 kΩ   |  |  |
| 0.0 V - 0.95 V                                    |                   |                   | 1 MHz                        | 78.7 kΩ   |  |  |
| 1 V - 1.1 V                                       | 1 - 1.1 V         | V <sub>REF</sub>  | 400 kHz - 1 MHz              | 187 kΩ    |  |  |
| 1.2 V                                             | 1.1 V             | 1.2 V             | 400 kHz - 1 MHz              | 187 kΩ    |  |  |
| 1.8 V                                             | 1.1 V             | 1.8 V             | 400 kHz - 1 MHz              | 187 kΩ    |  |  |
| 3.3 V                                             | 1.1 V             | 3.3 V             | 400 kHz - 1 MHz              | 78.7 kΩ   |  |  |

#### Table 1-2. 12 V Recommended Jumper Settings

| OUTPUT VOLTAGE | VREF SELECT (J11) | VOUT SELECT (J12) | F <sub>SW</sub> SELECT (J13) | RAMP (J8) |
|----------------|-------------------|-------------------|------------------------------|-----------|
| 0.6 V - 7.5 V  | 0.6 V - 0.75 V    | V <sub>REF</sub>  | 400 kHz - 700 kHz            | 78.7 kΩ   |
| 0.8 V - 0.95 V | 0.8 V - 0.95 V    | V <sub>REF</sub>  | 500 kHz - 700 kHz            | 78.7 kΩ   |
| 1 V - 1.1 V    | 1 - 1.1 V         | V <sub>REF</sub>  | 400 kHz - 1 MHz              | 78.7 kΩ   |
| 1.2 V          | 1.1 V             | 1.2 V             | 500 kHz                      | 187 kΩ    |
|                |                   |                   | 700 kHz - 1 MHz              | 121 kΩ    |
| 1.8 V          | 1.1 V             | 1.8 V             | 500 kHz                      | 187 kΩ    |
|                |                   |                   | 700 kHz - 1 MHz              | 78.7 kΩ   |
| 3.3 V          | 1.1 V             | 3.3 V             | 700 kHz - 1 MHz              | 187 kΩ    |
| 5.0 V          | 1.1 V             | 5.0 V             | 700 kHz - 1 MHz              | 187 kΩ    |

For example, if an output voltage of 1.8 V is desired and is supplied by a 12-V input, then a proper configuration is as follows:

- 1. Set VREF (J11) as 1.1 V.
- 2. Set VOUT (J12) as 1.8 V.
- 3. Set FSW (J13) as 500 kHz, 700 kHz, or 900 kHz.
- 4. Set RAMP (J8) as 187 kΩ if 500 kHz has been selected, or set RAMP as 78.7 kΩ if 700 kHz or 900 kHz has been selected.

Another example, if an output voltage of 1.0 V is desired and is supplied by a 12-V input, then a proper configuration is as follows:

- 1. Set VREF (J11) as 1.0 V.
- 2. Set VOUT (J12) as VREF.
- 3. Set FSW (J13) as 500 kHz, 700 kHz, or 900 kHz.
- 4. Set RAMP (J8) as 78.7 k $\Omega$

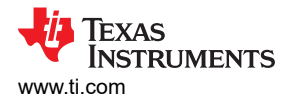

#### 2 EVM Connectors and Test Points

Wire-loop test points and scope probe sockets are included for digital voltmeters (DVM) or oscilloscope probes to aid in the evaluation of the device. Table 2-1 describes each test point <sup>(1)</sup>.

| Test Point      | Description                                                                                                    |
|-----------------|----------------------------------------------------------------------------------------------------|
| PVIN S+         | Input voltage monitor. Connect the positive lead of a DVM to this point for measuring efficiency.                                                                                                    |
| PVIN S-         | Input voltage monitor. Connect the negative lead of a DVM to this point for measuring efficiency.                                                                                                    |
| RS+             | Output voltage monitor. Connect the positive lead of a DVM to this point for measuring efficiency, line regulation and load regulation.                                                                                                    |
| RS-             | Output voltage monitor. Connect the negative lead of a DVM to this point for measuring efficiency, line regulation and load regulation.                                                                                                    |
| AGND            | Analog ground test point.                                                                                                    |
| PGND            | Power ground test point.                                                                                                    |
| PVIN Scope (J2) | Input voltage scope monitor. Connect an oscilloscope probe to this set of points to measure input ripple voltage.                                                                                                    |
| VOUT Scope (J1) | Output voltage scope monitor. Connect an oscilloscope probe to this set of points to measure output ripple voltage and transient response.                                                                                                    |
| ENABLE (J10)    | Enable test point. This test point can be used to monitor the EN voltage or to connect the EN pin to AGND to disable the device using a jumper wire. Additionally, for ease of use, J10 can be set in the ON position to enable the device or in the OFF position to disable the device. |
| PGOOD           | Monitors the power good signal of the device. This is an open drain signal.                                                                                                    |
| SYNC            | Frequency synchronization pin. Connect the clock signal to the SYNC and AGND test points when synchronizing to an external clock. Additionally, set MODE jumper (J9) to CLK.                                                                                                    |
| ISH             | Current sharing test point. This test point can be used to monitor the shared current between the two devices.                                                                                                    |
| VSH             | Voltage sharing test point. This test point can be used to monitor the shared voltage between the two devices.                                                                                                    |

#### Table 2-1. Test Point Descriptions

(1) Refer to the product data sheet for absolute maximum ratings associated with above features.

## **3 Test Results**

Figure 3-1 and Figure 3-2 demonstrate the enable ON/OFF performance of the EVM. Figure 3-3 shows the typical output voltage ripple with a 25-A load. All figures shown below are under the following conditions: 12-V input voltage, 1.2-V output voltage and a switching frequency of 700 kHz. Additional output capacitor footprints are available on the EVM if an improved load transient response or output voltage ripple is needed. See the data sheet for more information on the respective devices.

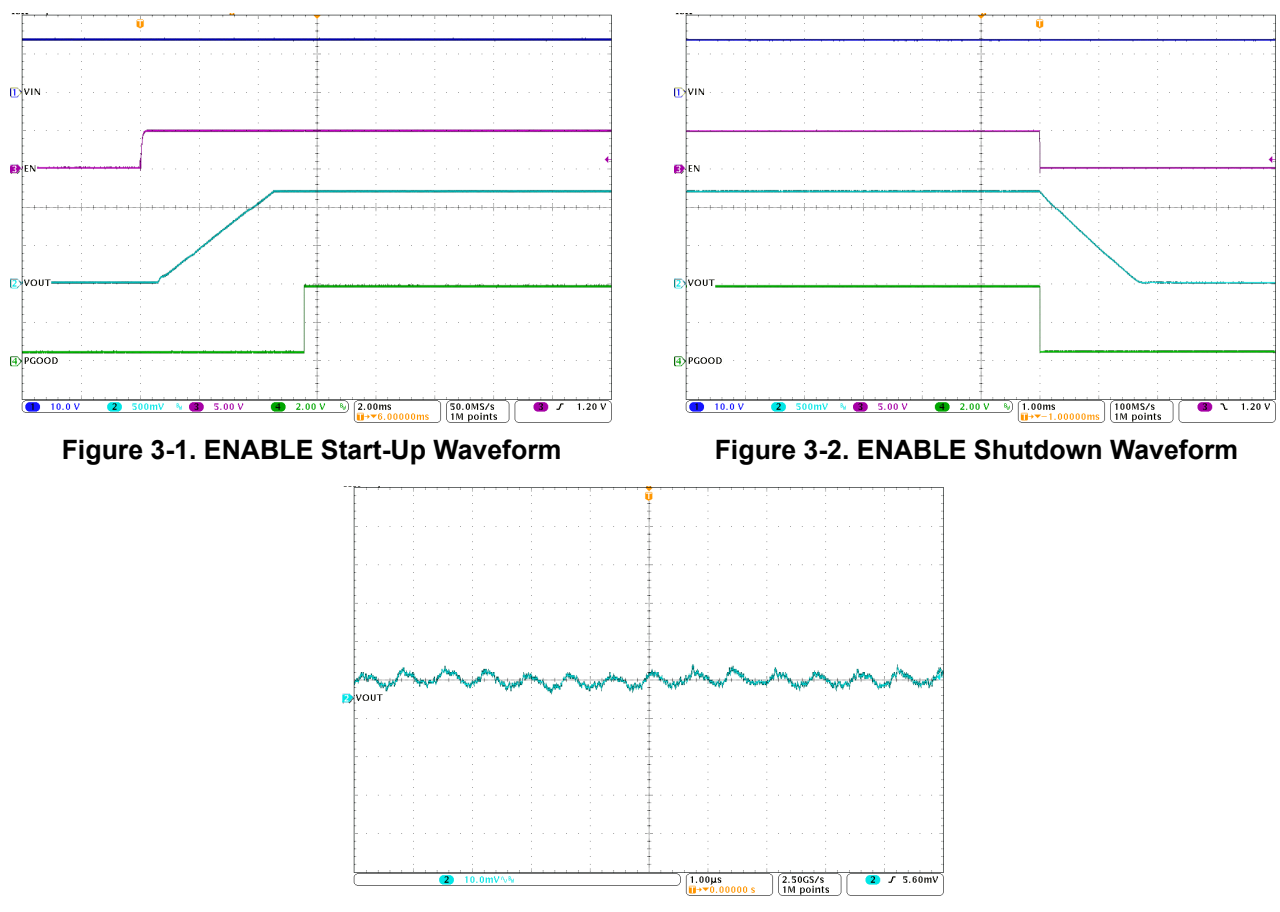

Figure 3-3. 25-A Output Voltage Ripple

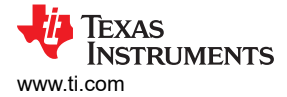

## **4 PCB Layouts**

Figure 4-1 through Figure 4-10 show the PCB layers of the EVM.

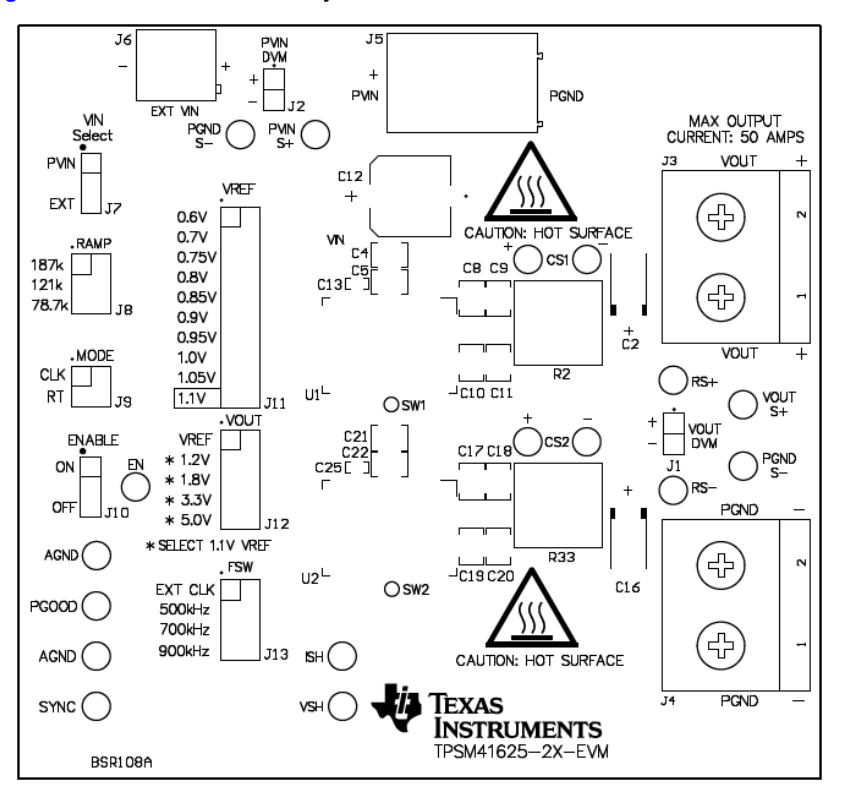

Figure 4-1. Top Silk Screen (Top View)

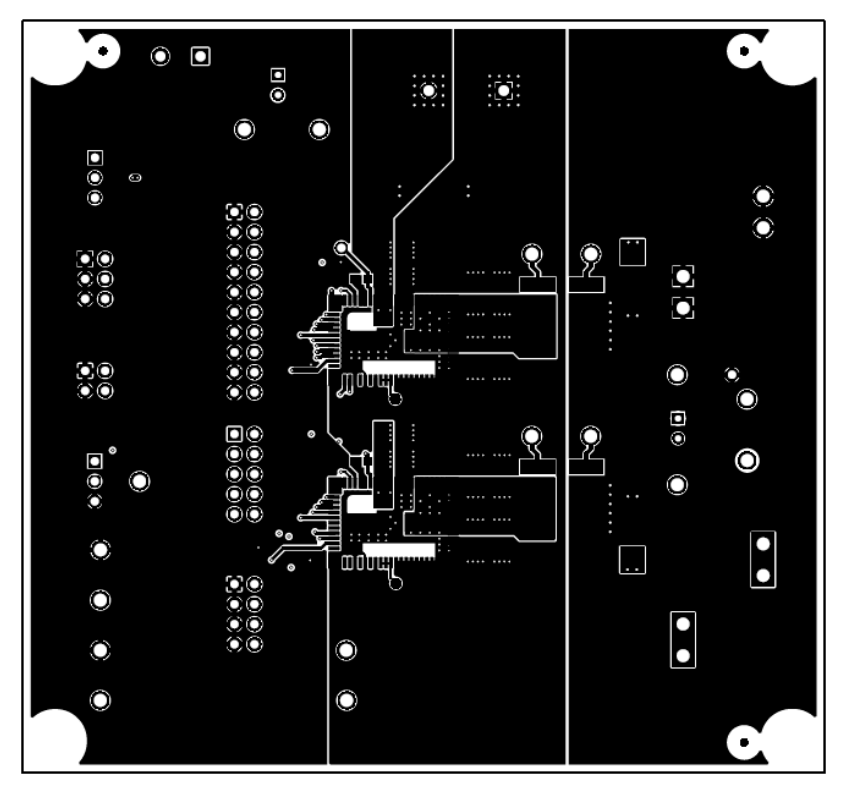

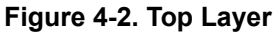

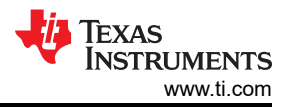

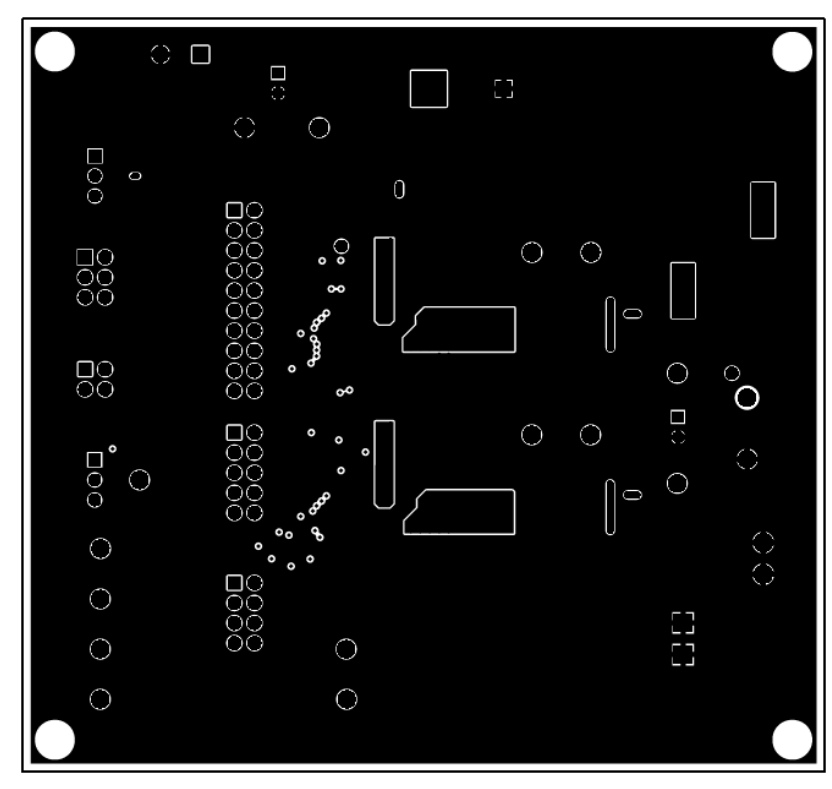

Figure 4-3. Signal Layer 1

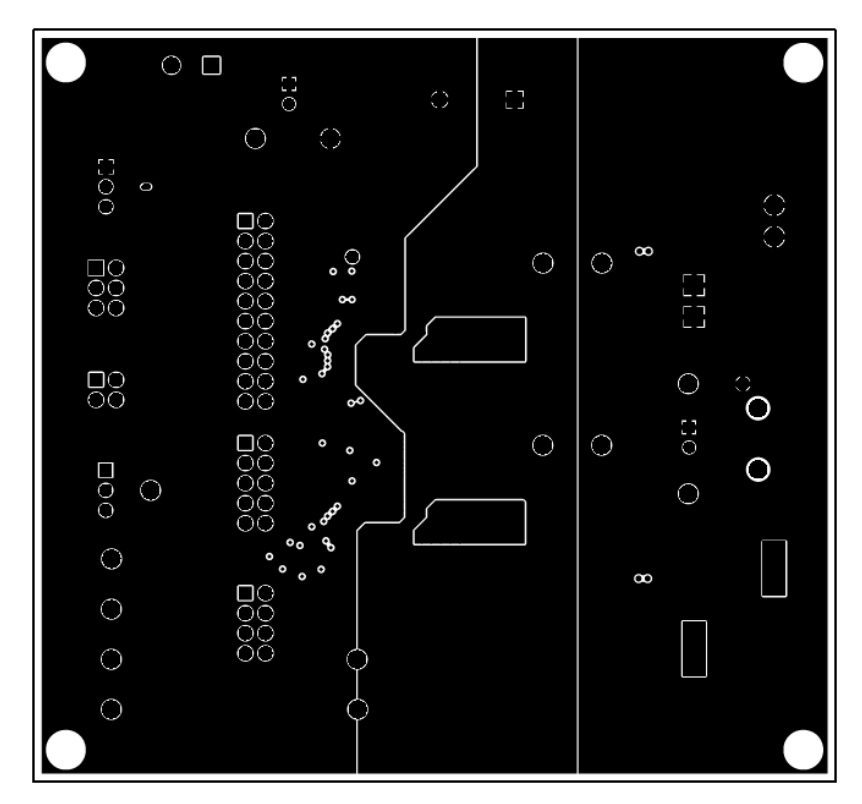

Figure 4-4. Signal Layer 2

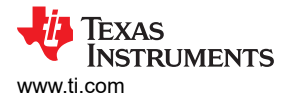

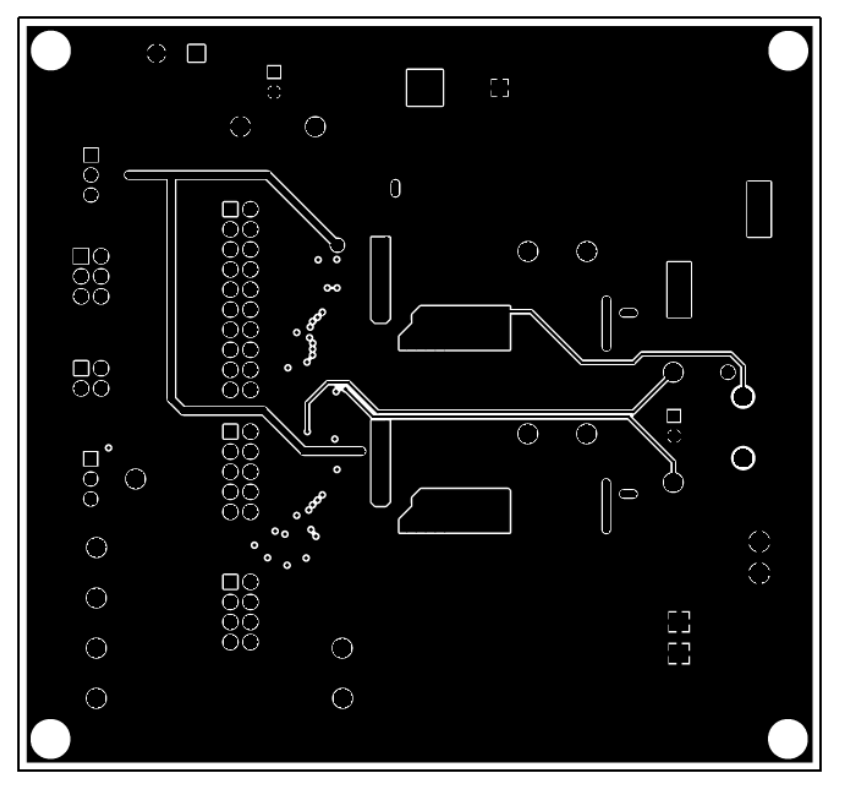

Figure 4-5. Signal Layer 3

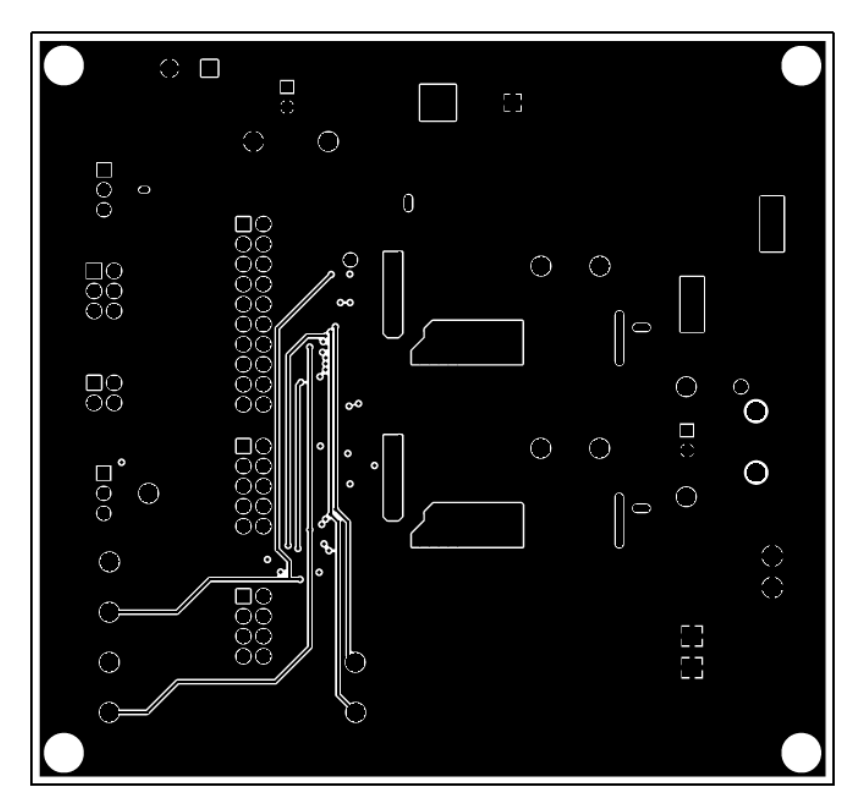

Figure 4-6. Signal Layer 4

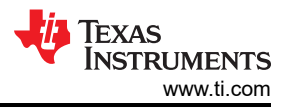

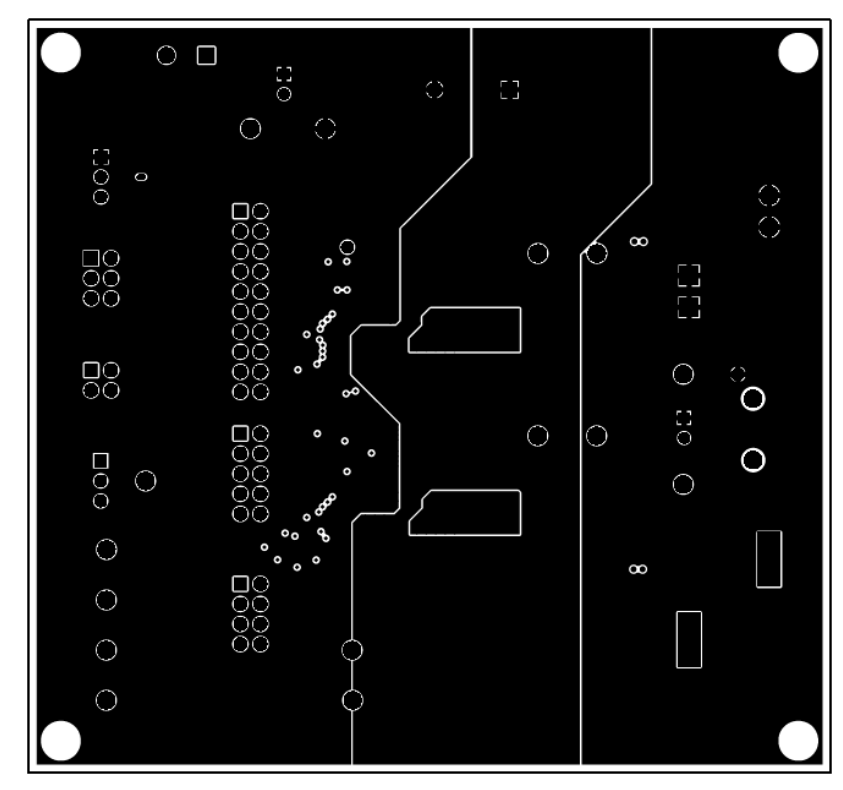

Figure 4-7. Signal Layer 5

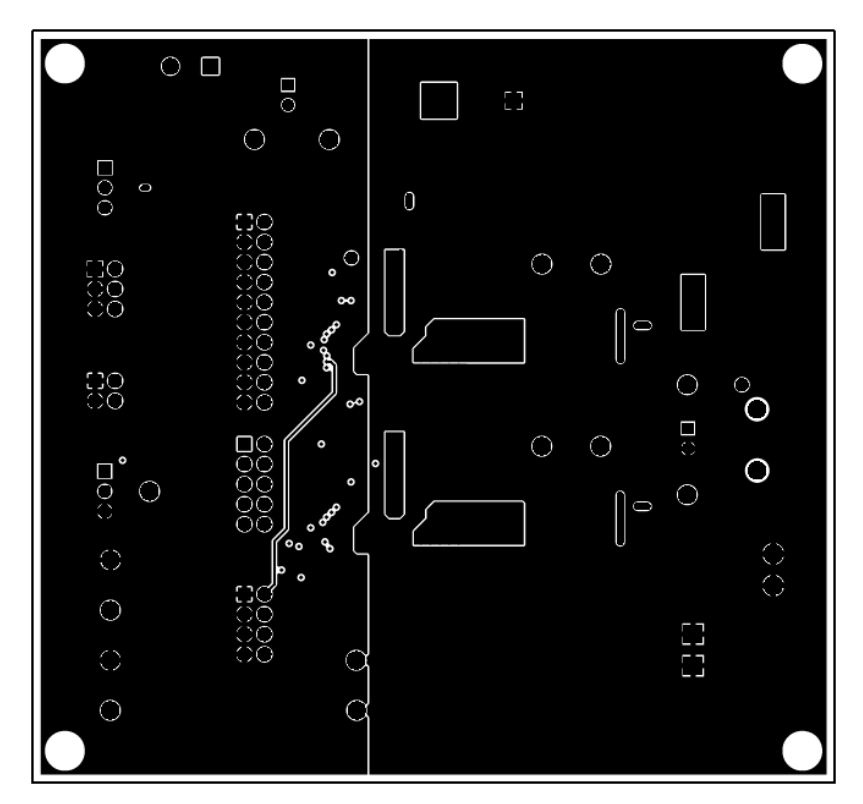

Figure 4-8. Signal Layer 6

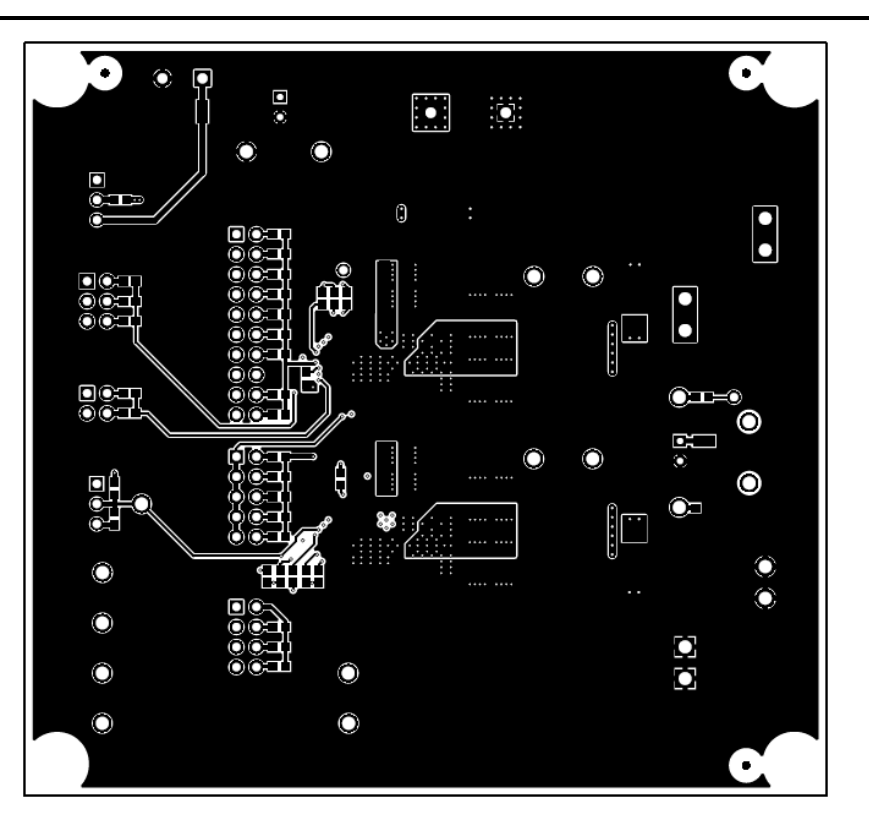

Figure 4-9. Bottom Layer

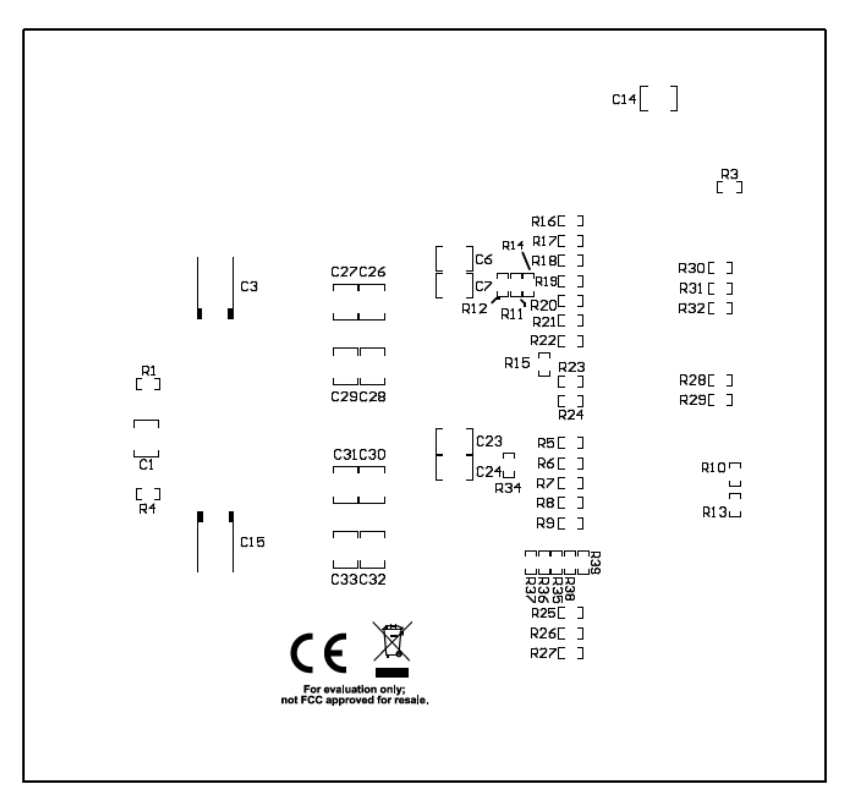

Figure 4-10. Bottom Layer Silk Screen (Bottom View)

## **5** Schematics

Figure 5-1 is the schematic for the device configured as primary.

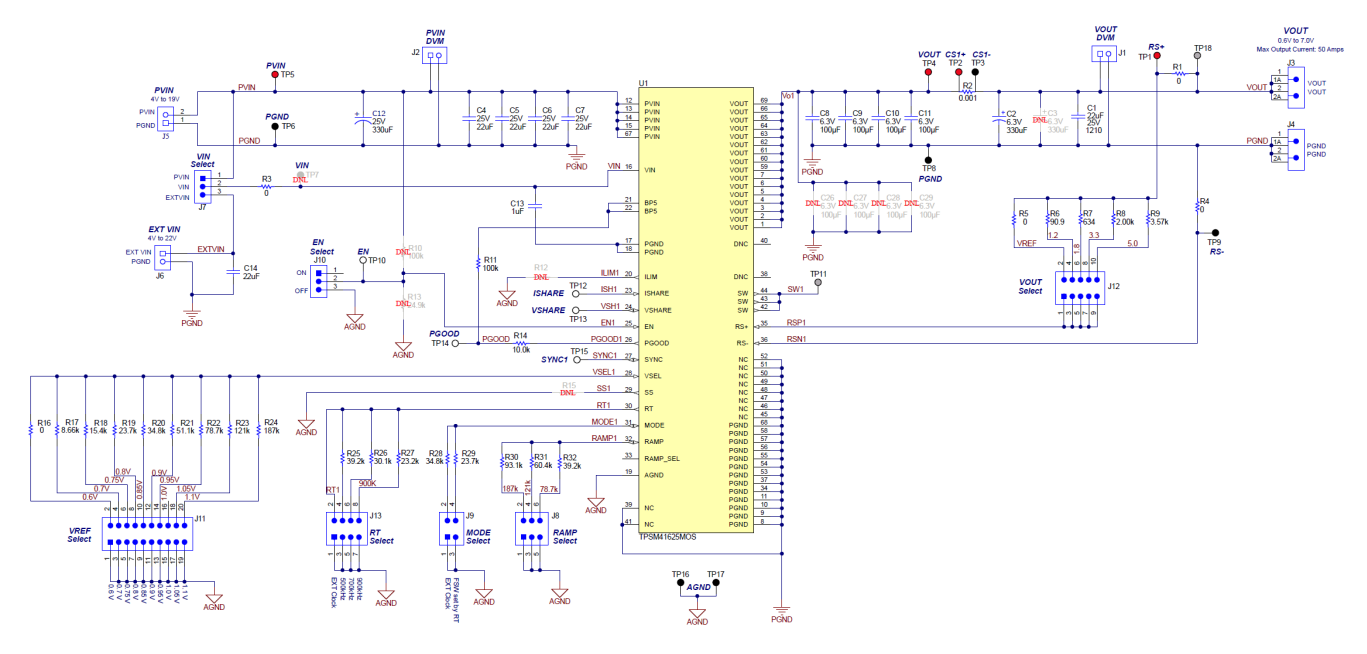

Figure 5-1. Primary Schematic

Figure 5-2 is the schematic for the device configured as secondary.

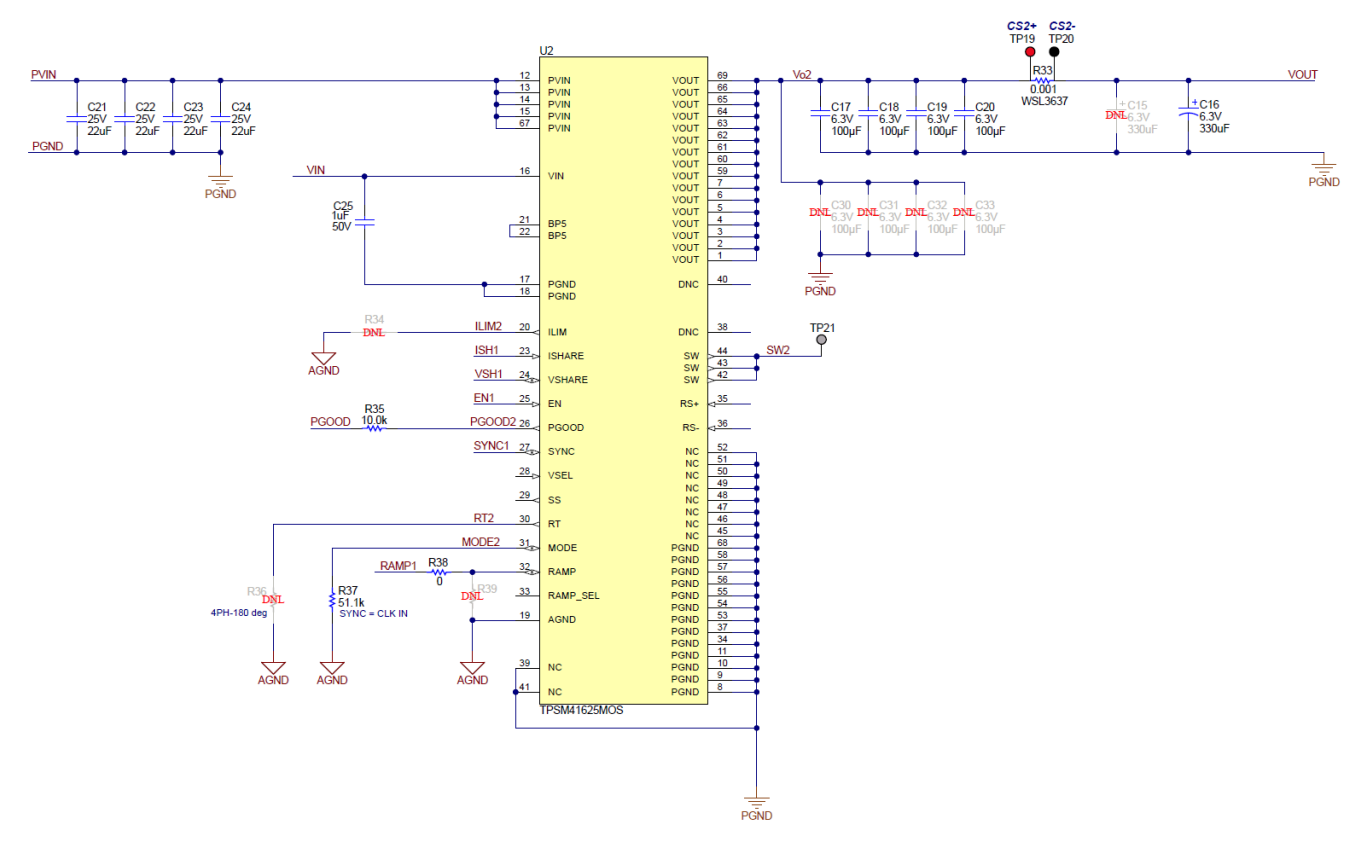

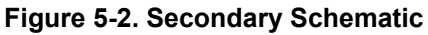

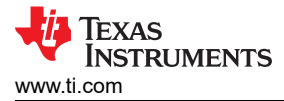

## 6 Bill of Materials

| Table 6-1. TPSM41925 Evaluation Module Bill of Materials |     |       |                                               |                                 |                      |
|----------------------------------------------------------|-----|-------|-----------------------------------------------|---------------------------------|----------------------|
| Designator                                               | Qty | Value | Description                                   | Package Reference               | Part Number          |
| C1, C4, C5, C6, C7, C14,<br>C21, C22, C23, C24           | 10  | 22uF  | CAP, CERM, 22 uF, 25 V,<br>X7R                | 1210                            | GRM32ER71E226KE15L   |
| C2, C16                                                  | 2   | 330uF | CAP, Tantalum Polymer,<br>330 uF, 6.3 V       | 2917                            | 6TPE330MAA           |
| C8, C9, C10, C11, C17,<br>C18, C19, C20                  | 8   | 100uF | CAP, CERM, 100 µF, 6.3<br>V, X7S              | 1210                            | GRM32EC70J107ME15L   |
| C12                                                      | 1   | 330µF | 330µF 25V Aluminum<br>Electrolytic Capacitors | RADIAL                          | EEE-FC1E331AP        |
| C13, C25                                                 | 2   | 1uF   | CAP, CERM, 1 uF, 50 V,<br>X7R,                | 0603                            | UMK107AB7105KA-T     |
| J1, J2                                                   | 2   |       | Socket Strip, 2x1, Black                      | 100mil, 2pin                    | 310-43-102-41-001000 |
| J3, J4                                                   | 2   |       | Terminal Block, 60A,<br>10.16mm Pitch, 2-Pos  | 21.8x30x19 mm                   | 399100102            |
| J5                                                       | 1   |       | Receptacle                                    | 9.52mm, 2x1                     | 1714971              |
| J6                                                       | 1   |       | Terminal Block                                | 2x1 5.08 mm, 2x1                | ED120/2DS            |
| J7, J10                                                  | 2   |       | Header                                        | 3 PIN, 100mil                   | PEC03SAAN            |
| J8                                                       | 1   |       | Header                                        | 3x2, 100mil                     | TSW-103-07-G-D       |
| J9                                                       | 1   |       | Header                                        | 2x2, 100mil                     | TSW-102-07-G-D       |
| J11                                                      | 1   |       | Header                                        | 10x2, 100mil                    | TSW-110-07-G-D       |
| J12                                                      | 1   |       | Header                                        | 5x2, 100mil                     | TSW-105-07-G-D       |
| J13                                                      | 1   |       | Header                                        | 4x2, 100mil                     | TSW-104-07-G-D       |
| R1, R3, R4, R5, R16, R38                                 | 6   | 0     | RES, 0, 5%, 0.1 W                             | 0603                            | CRCW06030000Z0EA     |
| R2, R33                                                  | 2   | 0.001 | RES, 0.001, 1%, 3W                            | WSL3637                         | WSL36371L000FEA      |
| R6                                                       | 1   | 90.9  | RES, 90.9, 1%, 0.1 W                          | 0603                            | CRCW060390R9FKEA     |
| R7                                                       | 1   | 634   | RES, 634, 1%, 0.1 W                           | 0603                            | CRCW0603634RFKEA     |
| R8                                                       | 1   | 2.00k | RES, 2.00 k, 1%, 0.1 W                        | 0603                            | ERJ3EKF2001V         |
| R9                                                       | 1   | 3.57k | RES, 3.57 k, 1%, 0.1 W                        | 0603                            | CRCW06033K57FKEA     |
| R11                                                      | 1   | 100k  | RES, 100 k, 1%, 0.1 W                         | 0603                            | CRCW0603100KFKEA     |
| R14, R35                                                 | 2   | 10.0k | RES, 10.0 k, 1%, 0.1 W                        | 0603                            | CRCW060310K0FKEA     |
| R17                                                      | 1   | 8.66k | RES, 8.66 k, 1%, 0.1 W                        | 0603                            | CRCW06038K66FKEA     |
| R18                                                      | 1   | 15.4k | RES, 15.4 k, 1%, 0.1 W                        | 0603                            | CRCW060315K4FKEA     |
| R19, R29                                                 | 2   | 23.7k | RES, 23.7 k, 1%, 0.1 W                        | 0603                            | CRCW060323K7FKEA     |
| R20, R28                                                 | 2   | 34.8k | RES, 34.8 k, 1%, 0.1 W                        | 0603                            | CRCW060334K8FKEA     |
| R21, R37                                                 | 2   | 51.1k | RES, 51.1 k, 1%, 0.1 W                        | 0603                            | CRCW060351K1FKEA     |
| R22                                                      | 1   | 78.7k | RES, 78.7 k, 1%, 0.1 W                        | 0603                            | CRCW060378K7FKEA     |
| R23                                                      | 1   | 121k  | RES, 121 k, 1%, 0.1 W                         | 0603                            | CRCW0603121KFKEA     |
| R24                                                      | 1   | 187k  | RES, 187 k, 1%, 0.1 W                         | 0603                            | CRCW0603187KFKEA     |
| R25, R32                                                 | 2   | 39.2k | RES, 39.2 k, 1%, 0.1 W                        | 0603                            | CRCW060339K2FKEA     |
| R26                                                      | 1   | 30.1k | RES, 30.1 k, 1%, 0.1 W                        | 0603                            | RC0603FR-0730K1L     |
| R27                                                      | 1   | 23.2k | RES, 23.2 k, 1%, 0.1 W                        | 0603                            | CRCW060323K2FKEA     |
| R30                                                      | 1   | 93.1k | RES, 93.1 k, 1%, 0.1 W                        | 0603                            | CRCW060393K1FKEA     |
| R31                                                      | 1   | 60.4k | RES, 60.4 k, 1%, 0.1 W                        | 0603                            | CRCW060360K4FKEA     |
| TP1, TP2, TP4, TP5, TP19                                 | 5   |       | Test Point, Red                               | Red Multipurpose<br>Testpoint   | 5010                 |
| TP3, TP6, TP8, TP9,<br>TP16, TP17, TP20                  | 7   |       | Test Point, Black                             | Black Multipurpose<br>Testpoint | 5011                 |
| TP10, TP12, TP13, TP14,<br>TP15                          | 5   |       | Test Point, White                             | White Multipurpose<br>Testpoint | 5012                 |

#### Table 6-1. TPSM41925 Evaluation Module Bill of Materials (continued)

| Designator                                | Qty | Value | Description                                   | Package Reference | Part Number   |
|-------------------------------------------|-----|-------|-----------------------------------------------|-------------------|---------------|
| U1, U2                                    | 2   |       | 4-V to 16-V Input, 25-A<br>DC/DC power module | QFM69             | TPSM41625MOVR |
| C3, C15                                   | 0   |       |                                               | 2917              |               |
| C26, C27, C28, C29, C30,<br>C31, C32, C33 | 0   |       |                                               | 1210              |               |
| R10, R12, R13, R15, R34,<br>R36, R39      | 0   |       |                                               | 0603              |               |

#### **7 Revision History**

NOTE: Page numbers for previous revisions may differ from page numbers in the current version.

| C | Changes from Revision * (December 2020) to Revision A (May 2021) P |   |  |  |  |
|---|--------------------------------------------------------------------|---|--|--|--|
| • | Updated user's guide title                                         | 3 |  |  |  |

#### IMPORTANT NOTICE AND DISCLAIMER

TI PROVIDES TECHNICAL AND RELIABILITY DATA (INCLUDING DATA SHEETS), DESIGN RESOURCES (INCLUDING REFERENCE DESIGNS), APPLICATION OR OTHER DESIGN ADVICE, WEB TOOLS, SAFETY INFORMATION, AND OTHER RESOURCES "AS IS" AND WITH ALL FAULTS, AND DISCLAIMS ALL WARRANTIES, EXPRESS AND IMPLIED, INCLUDING WITHOUT LIMITATION ANY IMPLIED WARRANTIES OF MERCHANTABILITY, FITNESS FOR A PARTICULAR PURPOSE OR NON-INFRINGEMENT OF THIRD PARTY INTELLECTUAL PROPERTY RIGHTS.

These resources are intended for skilled developers designing with TI products. You are solely responsible for (1) selecting the appropriate TI products for your application, (2) designing, validating and testing your application, and (3) ensuring your application meets applicable standards, and any other safety, security, regulatory or other requirements.

These resources are subject to change without notice. TI grants you permission to use these resources only for development of an application that uses the TI products described in the resource. Other reproduction and display of these resources is prohibited. No license is granted to any other TI intellectual property right or to any third party intellectual property right. TI disclaims responsibility for, and you will fully indemnify TI and its representatives against, any claims, damages, costs, losses, and liabilities arising out of your use of these resources.

TI's products are provided subject to TI's Terms of Sale or other applicable terms available either on ti.com or provided in conjunction with such TI products. TI's provision of these resources does not expand or otherwise alter TI's applicable warranties or warranty disclaimers for TI products.

TI objects to and rejects any additional or different terms you may have proposed.

Mailing Address: Texas Instruments, Post Office Box 655303, Dallas, Texas 75265 Copyright © 2022, Texas Instruments Incorporated